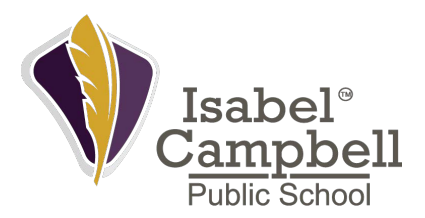

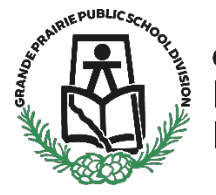

Grande Prairie Public School Division

## **Report Card How To:**

1. Click the Current families with GPPSD link at the bottom of the gppsd.ab.ca webpage.

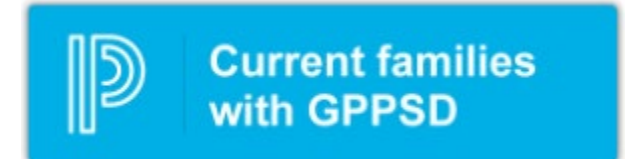

- 2. Login using your username and password
  - If you cannot remember your username or password, please click forgot username or Password and follow the reset instructions. (How To is located below)
  - If you still cannot access this, please call the school.

| tuda                                                        | nt and Dar                                                                                                    | ant Cign In                  |
|-------------------------------------------------------------|----------------------------------------------------------------------------------------------------|------------------------------|
| stude                                                       | nt and Par                                                                                                    | ent sign in                  |
| Sign In                                                     | Create Account                                                                                                |                              |
| Usernam                                                     | •                                                                                                    |                              |
|                                                             |                                                                                                    |                              |
| Passwor                                                     | 1                                                                                                    |                              |
| Passwor                                                     | 3                                                                                                    | Forgot Username or Password? |
| Passwor                                                     | 3                                                                                                    | Forgot Username or Password? |
| Passwor                                                     | 1                                                                                                    | Forgot Username or Password? |
| Passwor                                                     | 1                                                                                                    | Forgot Username or Password? |
| Password<br>NOTICE:                                         | 1                                                                                                    | Forgot Username or Password? |
| NOTICE:<br>Please                                           | e Note that the Pare                                                                                          | Forgot Username or Password? |
| NOTICE:<br>Please<br>• min                                  | e Note that the Pare<br>mum of 8 character                                                                    | Forgot Username or Password? |
| NOTICE:<br>Please<br>• min<br>• at le                       | e Note that the Pare<br>mum of 8 character<br>rast 1 upper case ch                                            | Forgot Username or Password? |
| NOTICE:<br>Please<br>• min<br>• at le<br>• at le            | e Note that the Pare<br>imum of 8 character<br>iast 1 upper case ch<br>iast 1 lower case ch                   | Forgot Username or Password? |
| NOTICE:<br>Please<br>• mini<br>• at le<br>• at le<br>• 1 sy | e Note that the Parei<br>imum of 8 character<br>last 1 upper case ch<br>rast 1 lower case ch<br>mbol          | Forgot Username or Password? |
| NOTICE:<br>Please<br>• mini<br>• at le<br>• 1 sy<br>• 1 nu  | e Note that the Parei<br>imum of 8 character<br>rast 1 upper case ch<br>rast 1 lower case ch<br>mbol<br>imber | Forgot Username or Password? |

All trademarks are either owned or licensed by PowerSchool Group LLC and/or its affiliates

- 3. Once logged in you should see this screen
  - You can move between multiple children using the links at the top left. They are noted as child 1 and child 2 in this example.
  - The child currently selected will appear as light blue.

• To switch to the other child, click their name

| PowerSchoo                 | hool SIS                                        |                                  |                          |                  |                |                |             |            |                    |                |                 |                                          | Welcome.                        | Matthew Pepper   Help   Sign Out |
|----------------------------|-------------------------------------------------|----------------------------------|--------------------------|------------------|----------------|----------------|-------------|------------|--------------------|----------------|-----------------|------------------------------------------|---------------------------------|----------------------------------|
| Child 1 Child 2            |                                                 |                                  |                          |                  |                |                |             |            |                    |                |                 |                                          |                                 | ē !                              |
| Navigation                 | Grades and Atter                                | ndance St                        | tandards Gra             | ides             |                |                |             |            |                    |                |                 |                                          |                                 |                                  |
| Grades and<br>Attendance   | Grades an                                       | d Atten                          | ndance                   | YOL              | JR CHI         | LD'S N         | AME H       | ERE        |                    |                |                 |                                          |                                 |                                  |
| Grade History              |                                                 |                                  |                          |                  |                |                |             |            |                    |                |                 |                                          |                                 |                                  |
| Attendance<br>History      | -                                               |                                  |                          |                  |                |                |             | Click Here | to see a list of a | it your studen | ns past assig   | nments for this term.                    |                                 |                                  |
| Email<br>Notification      | Exp                                             |                                  | Ŧ                        | Last Week        |                | F              |             | т          | This Week          |                | .,              | Course                                   | Absences                        | Tardies                          |
| Teacher<br>Comments        | 1                                               |                                  |                          |                  |                |                |             |            |                    |                |                 | Attendance Totals                        | 0                               | 0                                |
| Balance                    |                                                 |                                  |                          |                  |                |                |             |            | Sho                | w dropped cl   | lasses also     |                                          |                                 |                                  |
| Account<br>Preferences     | Legend<br>Attendance Codes<br>NK=No Kindergarte | i: Blank=Prese<br>in   SC=School | nt   IL=Absen<br>Closure | t - Reported Sir | dk   A=ABSEN   | T   EX=ABSEI   | NT - EXCUSE | D   L=LATE | Dr=Medical or Of   | her Appointme  | nt   15=In Scho | ool Suspension   SE=SCHOOL EVENT   SK=SK | IPPED CLASS   SO=SIGNED OUT-une | xcused   SU=ABSENT - SUSPENDED   |
| My Schedule<br>Test Scores | Citizenship Codes                               | 2 H=Honorable                    | e   S=Satisfact          | iory   N=Needs   | to improve   U | )=Unsatisfacto | ry I        |            |                    |                |                 |                                          |                                 |                                  |
| Student Fees               |                                                 |                                  |                          |                  |                |                |             |            |                    |                |                 |                                          |                                 |                                  |
| PDF Report<br>Card         |                                                 |                                  |                          |                  |                |                |             |            |                    |                |                 |                                          |                                 |                                  |
| SchoolEngage               |                                                 |                                  |                          |                  |                |                |             |            |                    |                |                 |                                          |                                 |                                  |
| Report Card                |                                                 |                                  |                          |                  |                |                |             |            |                    |                |                 |                                          |                                 | )                                |

4. Your child's report card can be accessed at the bottom left of the Navigation window by clicking the report card button.

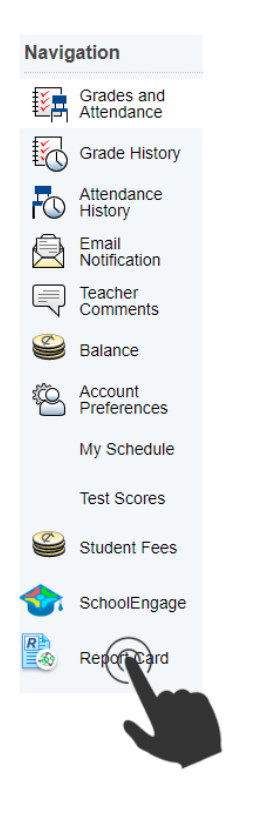

- 5. Once clicked your report card will appear in a new window.
  - Please note you must have your pop-up blocker disabled to access this.

6. Repeat steps 3 – 5 for all children you have attending GPPSD schools to access their report cards.

## Password/Username Reset:

Please try these time saving steps prior to calling the school.

1. Click the Forgot Username or Password link under the sign up.

| 2 Power                                                  | School SIS                                                               |
|----------------------------------------------------------|--------------------------------------------------------------------------|
| Stude                                                    | nt and Parent Sign In                                                    |
| Sign In                                                  | Create Account                                                           |
| Username                                                 |                                                                          |
| Password                                                 |                                                                          |
|                                                          | Forgot Username or Passworth                                             |
| NOTICE:                                                  |                                                                          |
| Please                                                   | Note that the Parent/Student Portal requires a 'strong' guration:        |
| • minir                                                  | num of 8 characters                                                      |
| · at lea                                                 |                                                                          |
|                                                          | ast 1 upper case character                                               |
| • at lea                                                 | ist 1 upper case character<br>Ist 1 lower case character                 |
| <ul><li>at lea</li><li>1 syr</li></ul>                   | ist 1 upper case character<br>ist 1 lower case character<br>nbol         |
| <ul> <li>at let</li> <li>1 syr</li> <li>1 nut</li> </ul> | ist 1 upper case character<br>ist 1 lower case character<br>nbol<br>nber |

2. For Password trouble fill in the required information and click ENTER.

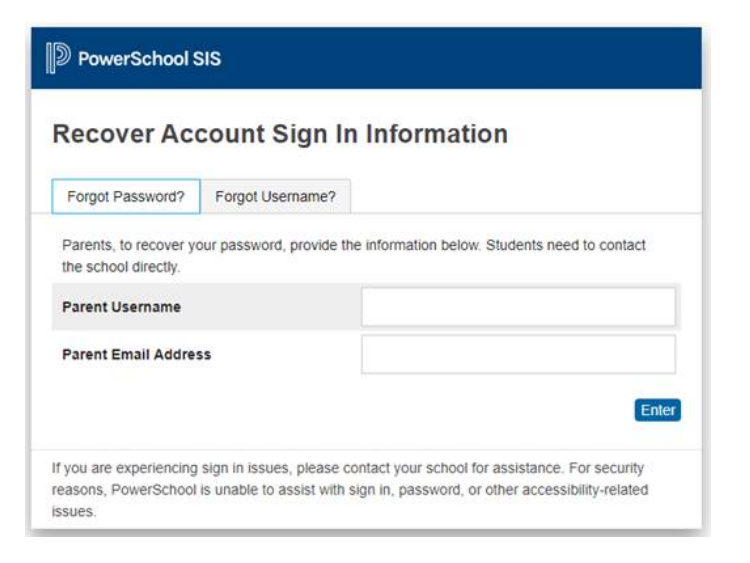

3. If you do not know your username, please click the Forgot Username tab and fill in your email address and click ENTER.

• You could then repeat step 2 with the username and continue.

| ecover Ac                                      | count Sign In            | Information                                   |
|------------------------------------------------|--------------------------|-----------------------------------------------|
| Forgot Password?                               | Forgot Username?         |                                               |
| Parents, to recover yo<br>the school directly. | our username, provide th | e information below. Students need to contact |
| Parent Email Addre                             | ss                       |                                               |
|                                                |                          |                                               |

4. If you are still having trouble please call the school and Mme Jen or Mme Peddie will be able to help.